#### Clube da Programação e Robótica

Atividade para o CodeWeek 2020

#### **Objetivos:**

- > Pesquisar e debater acerca do tema
- > Criar programa/jogo em Scratch 3.0
- > Programação em Scratch.

# Saúde - Alimentação

--26-Out.¶

2020

O aluno deverá criar o seguinte programa no ambiente computacional Scratch3.0 (online <u>https://scratch.mit.edu/projects/editor/?tutorial=getStarted</u> ou instalado no computador) e no final gravar com o seu nome e enviar para o Moodle.

#### Regras do Jogo:

- ✓ O jogo Percorrer um caminho tem as seguintes:
- ✓ Um ator tem de percorrer um caminho até uma saída
- ✓ Esse ator é controlado por um jogador através das teclas do cursor
- ✓ O ator não pode sair do caminho criado
- Ao longo do caminho existem 5 alimentos que o ator tem de apanhar (bastando tocarlhes)
- ✓ A coleta dos alimentos, dá pontos ao jogador
- ✓ Se tentar sair fora do caminho, perde pontos
- O jogo termina quando o ator chega à saída (apenas se tiver apanhados todos os alimentos sem sair do caminho)

#### Partes do Jogo:

Vais contruir o jogo etapa a etapa, isolando cada parte e contruindo uma solução para cada uma delas.

- □ **Parte 1** Definir um ator
- □ **Parte 2** Desenhar o cenário com o caminho que deverá ser percorrido
- Parte 3 Definir quantos e quais os alimentos (neste caso 5) que deverão ser colocados. Colocar os alimentos no palco ao longo do caminho

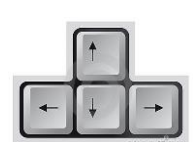

Agrupamento

Pacos de Brandão

INVENTAR

ARTILHAR

scolas

- Parte 4 Programar o ator de modo a que se movimente nas quatro direções, usando as teclas do cursor
- Parte 5 Programar de modo a que o ator não consiga sair fora do caminho definido
- Parte 6 Programar de modo a que os alimentos desapareçam quando o ator lhes tocar
- □ Parte 7 Criar uma variável para armazenar pontos
- Parte 8 Programar de modo que seja incrementado um ponto à variável definida sempre que o ator apanhar o alimento e decrementando um ponto sempre que tenta sair do caminho
- Parte 9 Programar de modo que seja detetada a chegada do ator à saída, mas só termina o jogo com sucesso se tiver apanhado todos os alimentos, sem nunca sair do caminho.

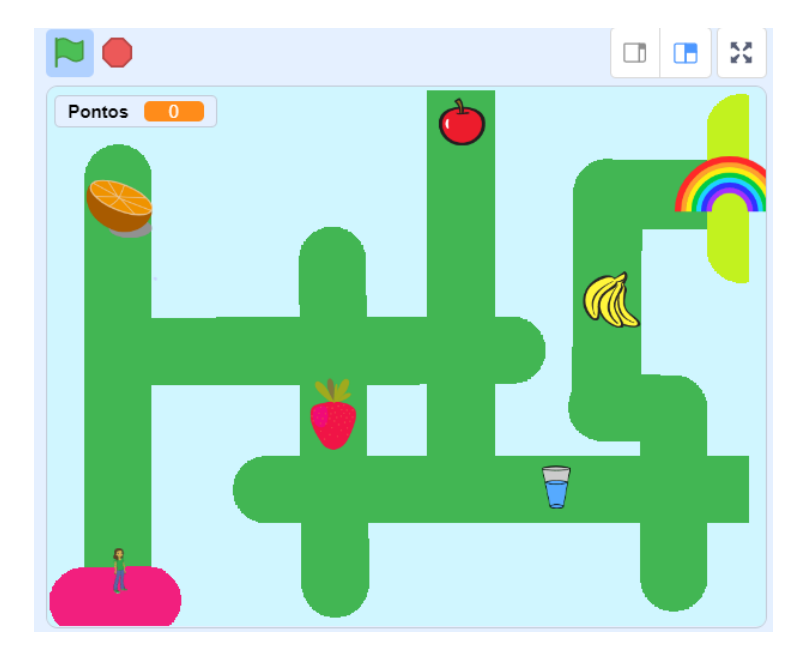

### <u>Resolução parte 1 – Definir um ator para o jogo</u>

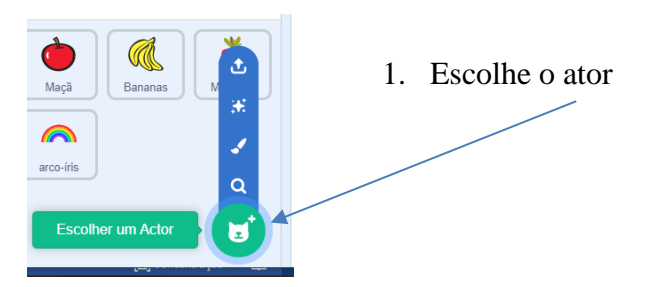

4. Altera a direção do ator de forma a que apenas se possa voltar para a esquerda e para a direita

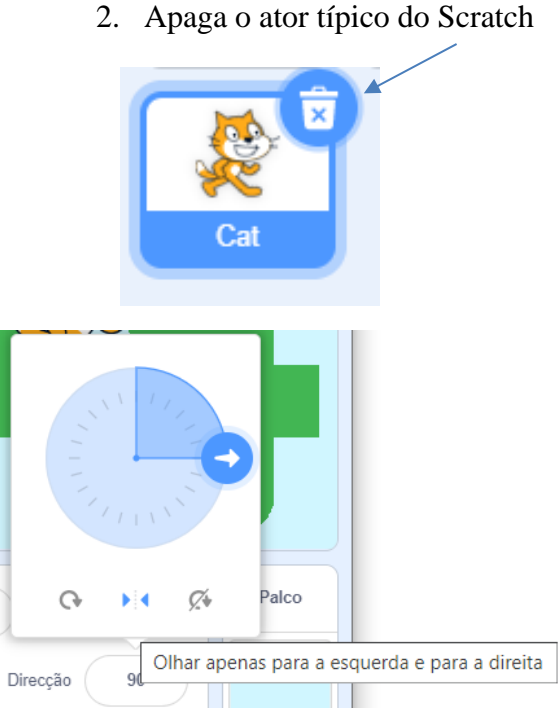

## <u>Resolução parte 2 – Desenhar o caminho que deverá ser</u> percorrido pelo ator

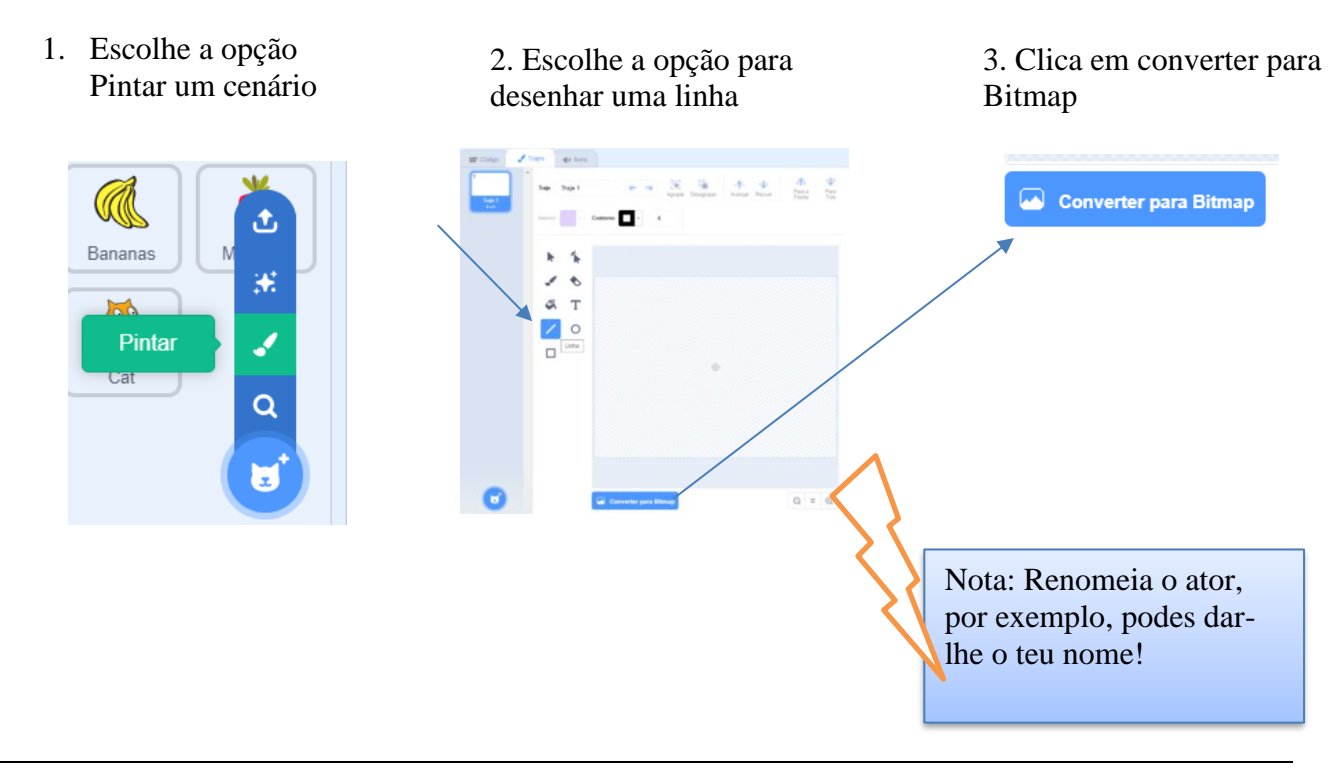

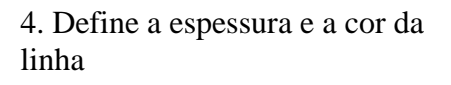

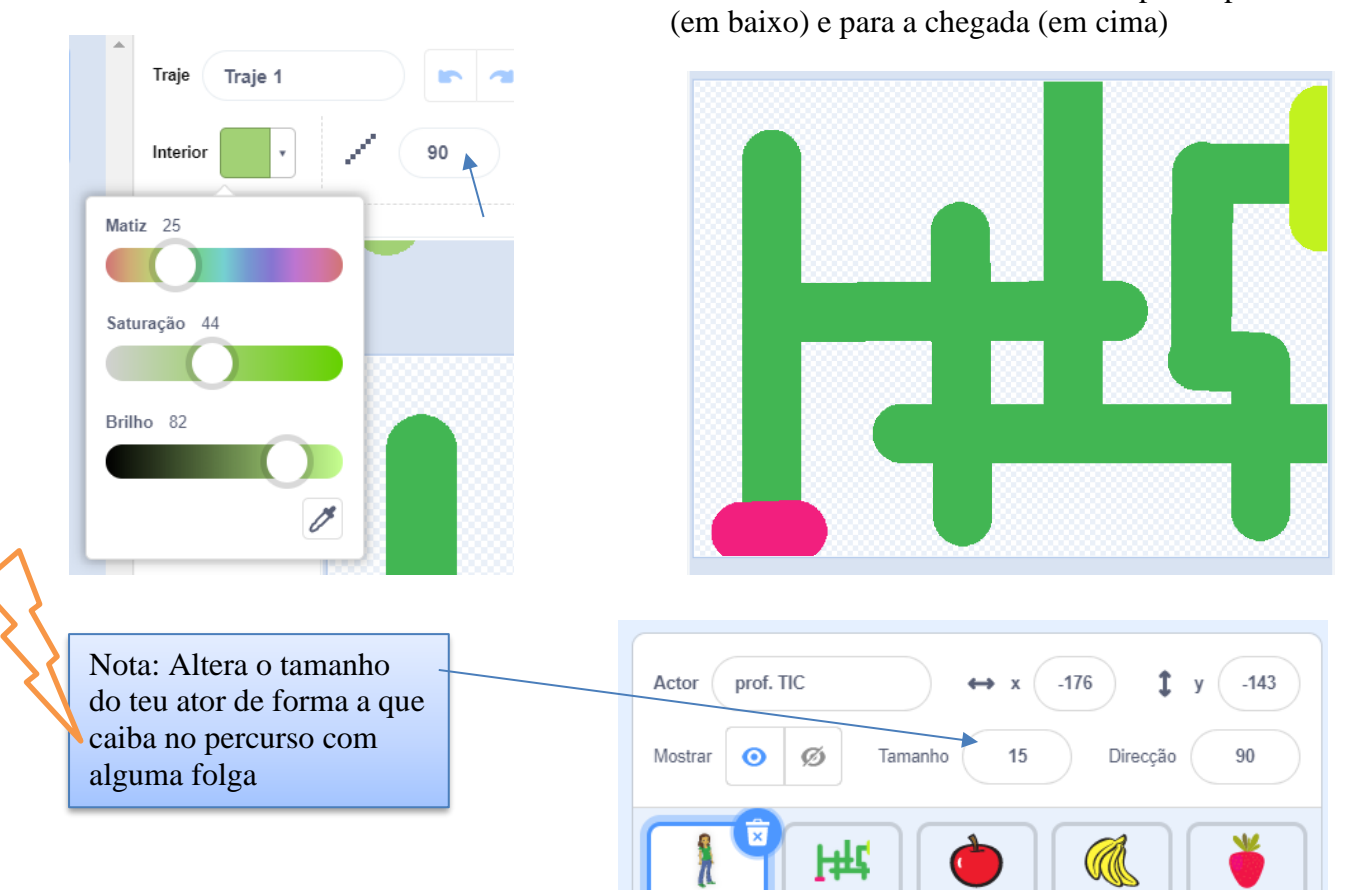

prof. TIC

labirinto

Maçã

Bananas

Morango

5. Desenha o labirinto. Usa o balde para pintares o fundo e define duas cores diferentes para a partida

## Resolução parte 3 – Definir quantos e quais os alimentos que

#### deverão ser colocados.

Coloca os alimentos ao longo do caminho

1. Escolhe os atores para os alimentos.

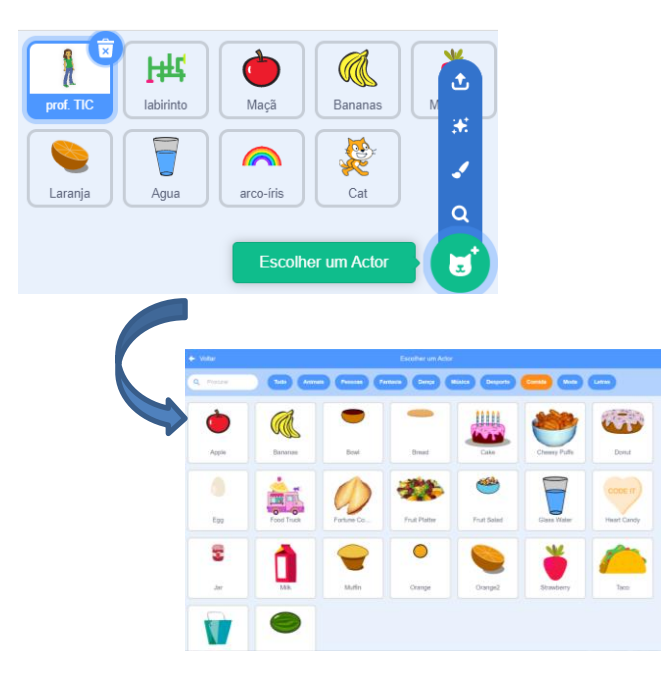

2. Ajusta as dimensões e posicionaos no caminho do labirinto.

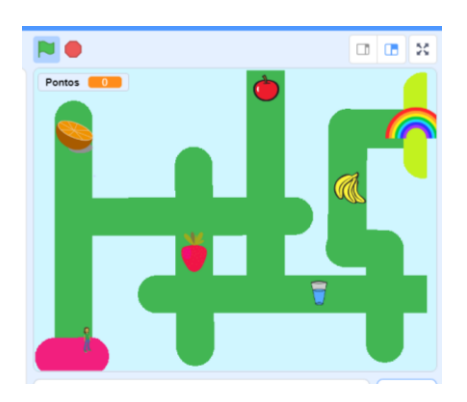

<u>Resolução parte 4 –</u> Programar o ator de modo a que se movimente nas quatro direções, usando as teclas do cursor

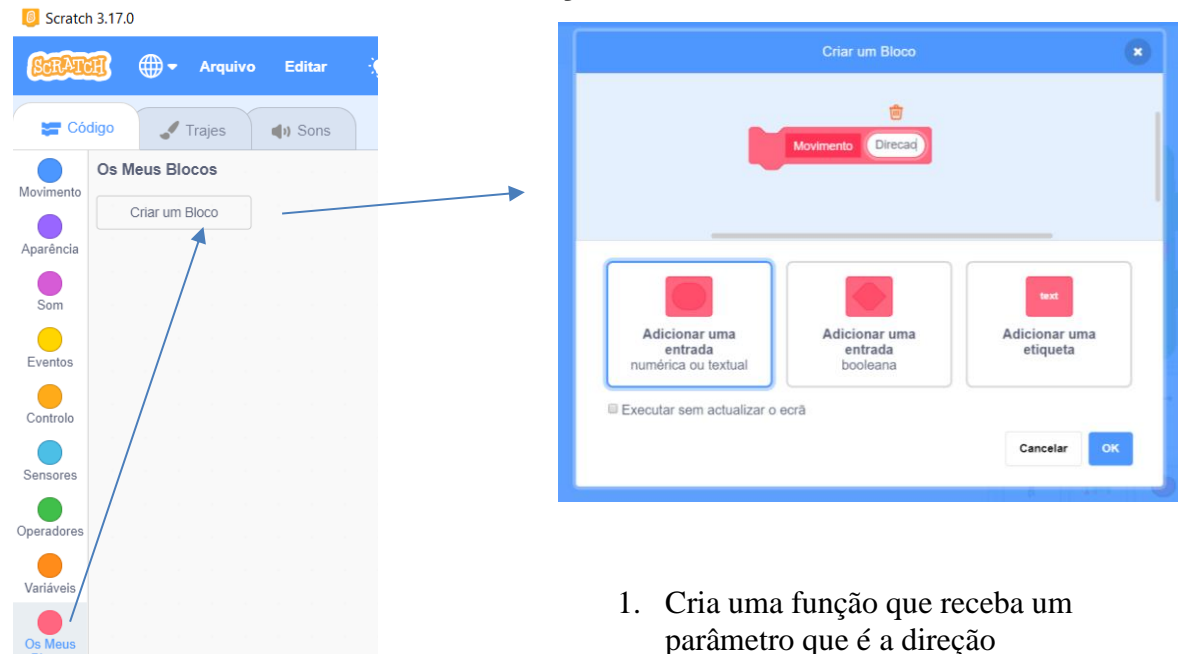

- 2. Programa essa função para efetuar os quatro movimentos.
  - Define
    Movimento
    Direção

    se
    Direção
    =
    c

    attera a tua direcção para
    0
    °

    anda
    3
    passos

    se
    Direção
    =
    0
    , então
    attera a tua direcção para
    0
    °
    attera a tua direcção para
    90
    °
    attera a tua direcção para
    90
    °
    attera a tua direcção para
    90
    °
    attera a tua direcção para
    90
    °
    attera a tua direcção para
    90
    °
    attera a tua direcção para
    90
    °
    attera a tua direcção para
    90
    °
    attera a tua direcção para
    90
    °
    attera a tua direcção para
    90
    °
    attera a tua direcção para
    -90
    °
    attera a tua direcção para
    -90
    °
    attera a tua direcção para
    -90
    °
    attera a tua direcção para
    -90
    °
    •
    •
    •
    •
    •
    •
    •
    •
    •
    •
    •
    •
    •
    •
    •
    •
    •
    •
    •
    •
    •
    •
    •
    •
    •
    •
    •
    •
    •
    •
    •
    •
    •
    •
    •
    •
    •
    •
    •
    •
    •
    •
    •
    •
    •
    •
    •
    •
    •
    •
    •
    •
    •
    •
    •
    •
    •
    •
    •
    •
    •
    •
    •
    •
    •
    •
    •
    •
    •
    •
    •
    •
    •
    •
    •
    •
    •
    •
    •
    •
    •
    •
    •
    •
    •
    •
    •
    •
    •
    •
    •
    •
    •
    •
    •
    •
    •
    •
    •
    •
    •
    •
    •
    •
    •
    •
    •
    •
    •
    •<

3. Programa as quatro teclas para usarem a função

| Quando algué  |            |      | i tecla | ta par    |        |          |          |
|---------------|------------|------|---------|-----------|--------|----------|----------|
| Movimento     | c ·        |      | -       |           |        |          |          |
|               |            |      |         |           |        |          |          |
|               |            |      |         |           |        |          |          |
|               |            |      |         |           |        |          |          |
| Quando algu   | ém press   |      | a tecl  | eta pa    | ara ba |          |          |
| Movimento     | b          |      |         |           |        |          |          |
|               |            |      |         |           |        |          |          |
|               |            |      |         |           |        |          |          |
| Quando alqué  | m procei   | onar | a tocla | <br>ta na |        | iroita   |          |
|               |            |      |         | .u pa     |        | ii Citta | <u> </u> |
| Movimento     | d          |      |         |           |        |          |          |
|               |            |      |         |           |        |          |          |
|               |            |      |         |           |        | _        | _        |
| Quando alguém | n pression |      | tecla   | a para    |        |          |          |
| Movimento e   |            |      |         |           |        |          |          |
|               |            |      |         |           |        |          |          |

4. Garante que ao iniciar o jogo, o ator vai para o início.

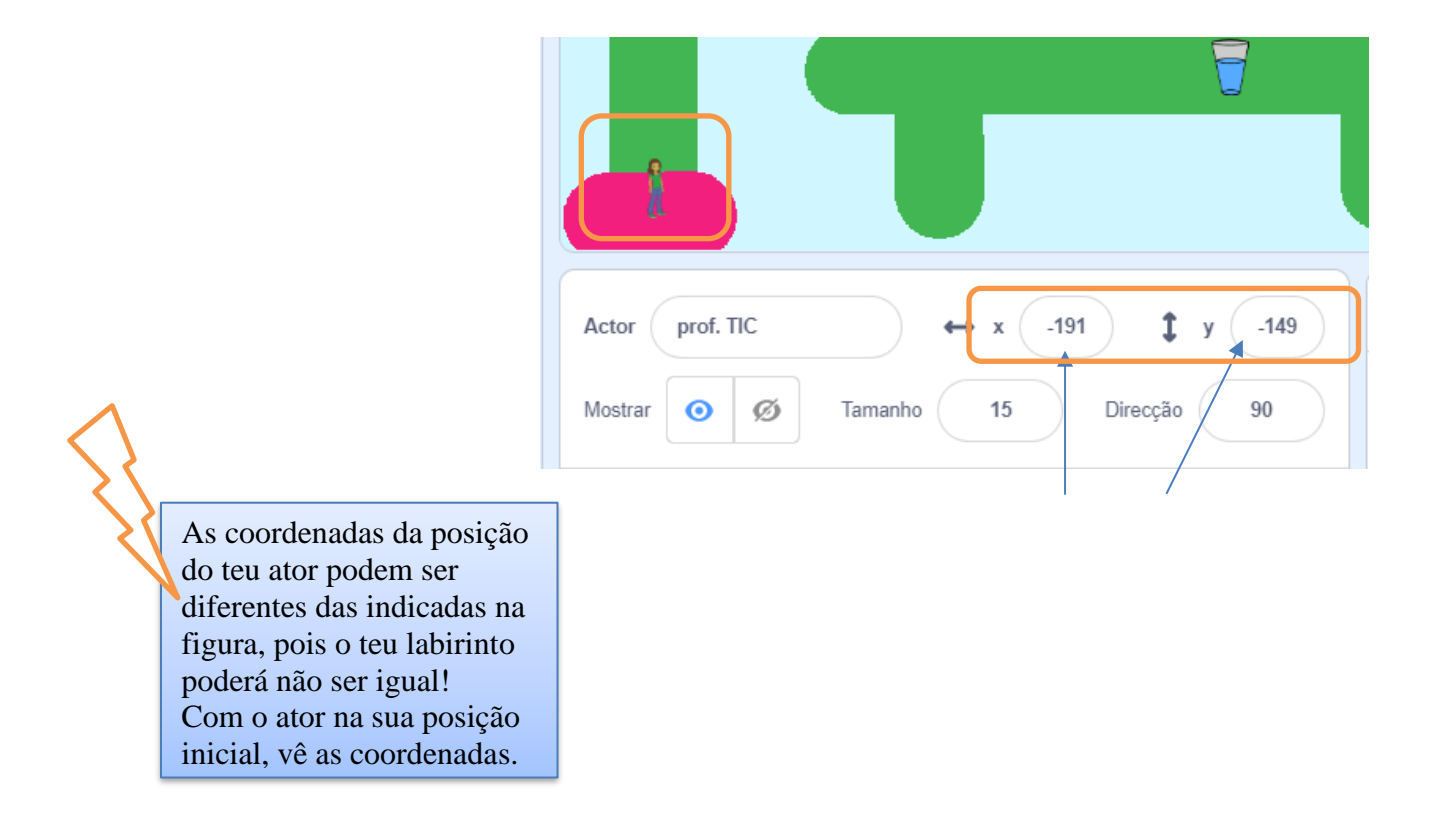

#### <u>Resolução parte 5 – Programar de modo a que o ator não</u> consiga sair fora do caminho definido.

1. Deteta se o ator está a tocar na cor do palco. Se sim, inverte o movimento.

| Define Movimento Direção           |       |    |            |              |             |               |       |               |            |              |       |                 |
|------------------------------------|-------|----|------------|--------------|-------------|---------------|-------|---------------|------------|--------------|-------|-----------------|
|                                    | 1     | 1  |            |              |             |               |       |               |            |              |       |                 |
| e Direção = c , então              |       | 1  | Quando al  | guém p       |             | ir a tecla    |       | a para        | ı cima     |              |       |                 |
| altera a tua direcção para 🏾 0 ° 👘 |       |    | Movimento  | c            | · ·         |               |       |               |            |              |       |                 |
| anda 3 passos                      |       |    |            |              |             |               |       |               |            |              |       |                 |
|                                    |       |    |            |              |             |               |       |               |            |              |       |                 |
| e Direção = b , então              |       |    |            |              |             |               | -     |               |            |              | i.    |                 |
|                                    |       |    | Quando a   | alguém       | pressio     | nar a teck    | a se  | ta pa         | ra bai     | xo 🔻         |       |                 |
| antera a tua direcção para 180     |       |    | Movimen    | to b         |             |               |       |               |            |              |       |                 |
| anda 3 passos                      |       |    |            |              |             |               |       |               |            |              |       |                 |
|                                    |       | 1  |            |              |             |               |       |               |            |              |       |                 |
| e Direção = d , então              |       |    | Quando al  | lguém p      | ression     | ar a tecla    |       | a par         | a a dir    |              | •     |                 |
| altera a tua direcção para 90 °    |       |    | Moviment   | o d          |             |               |       |               |            |              |       |                 |
| anda 3 passos                      |       |    |            |              |             |               |       |               |            |              |       |                 |
|                                    |       |    |            |              |             |               |       |               |            |              | -     |                 |
| e Direção = e , então              |       |    | Quando alg | uém pr       | essionar    | a tecla       | seta  | para          | a esq      | uerda        | •     |                 |
| altera a tua dirección para 90 ° a |       | '  | Novimento  | e            |             |               |       |               |            |              |       |                 |
|                                    |       |    |            |              |             |               |       |               |            |              |       |                 |
| anda 3 passos                      |       |    |            |              |             |               |       |               |            |              |       |                 |
|                                    |       | 1  |            |              |             |               |       |               |            |              |       |                 |
| e estas a locar na cor , e         | entao |    |            | $\langle \ $ |             |               |       |               |            |              |       |                 |
| anda -3 passos                     |       |    |            | >            | ς.          |               |       |               |            |              |       |                 |
|                                    |       | ). |            |              | <u>\</u>    |               |       |               |            |              |       |                 |
|                                    |       |    |            |              | $\langle  $ | Se s          | air c | lo c          | ami        | nho          | , 0 8 | ator to         |
|                                    |       |    |            |              |             | cor o         | lo p  | alco          | 5. Se      | ó pr         | ecis  | as de           |
|                                    |       |    |            |              |             | dete          | tar s | se es         | stá a      | toc          | ear r | nessa c         |
|                                    |       |    |            |              |             | siiii,<br>que | sion  | ia 3<br>nific | pas<br>a m | 505<br>16. a | nda   | auvos<br>nara t |

em relação à direção em que se

movimentou.

cor: se

# <u>Resolução parte 6 –</u> Programar de modo a que os alimentos desapareçam quando o ator lhes tocar.

1. Seleciona o primeiro alimento.

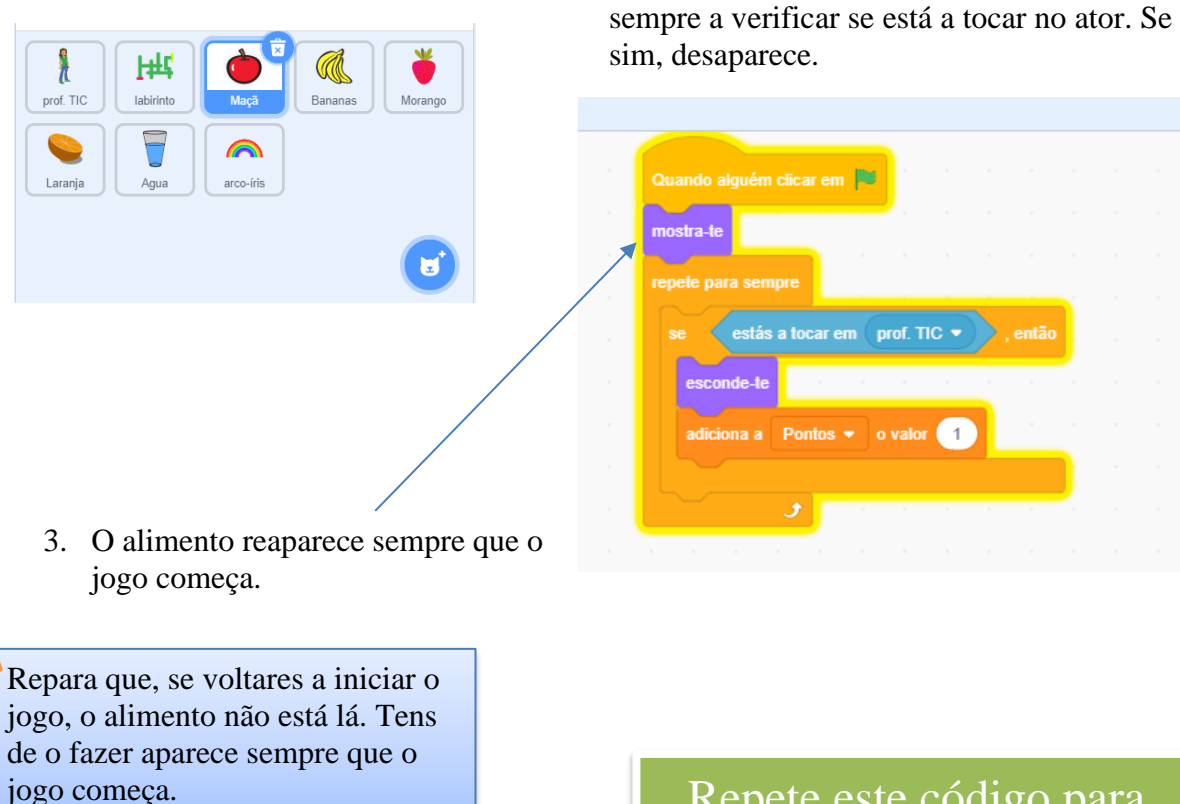

Repete este código para TODOS os alimentos.

2. Programa de forma a que o alimento esteja

## <u>Resolução parte 7 – Criar uma variável para armazenar pontos</u>

1. Seleciona o ator. Cria a variável Pontos.

💮 <del>-</del> Arquivo Editar

🔆 Tuto

SCRATCH

2. Sempre que o jogo começa, coloca Pontos a zero.

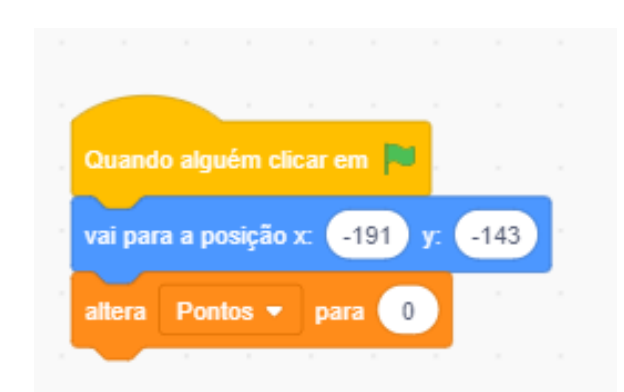

| Variáveis<br>Aparência<br>Oriar uma Variável<br>Aparência<br>Oriar uma Variável<br>Pontos<br>Variáveis<br>Controlo<br>Operadores<br>Variáveis<br>Operadores<br>Os Meus<br>Blocos<br>Criar uma Lista<br>Criar uma Lista<br>Criar uma Blocos | <b>=</b> Co                                                                                 | idigo 🖌 Trajes 🌒 Sons                                                                                                    |
|----------------------------------------------------------------------------------------------------|---------------------------------------------------------------------------------------------|----------------------------------------------------------------------------------------------------|
|                                                                                                    | Movimento<br>Aparência<br>Som<br>Eventos<br>Controlo<br>Sensores<br>Operadores<br>Variáveis | Variáveis<br>Criar uma Variável<br>a minha variável<br>Pontos<br>altera a minha variável - para 0<br>adiciona a a minha variável - o valor 1<br>mostra a variável a minha variável -<br>esconde a variável a minha variável -<br>Criar uma Lista<br>Os Meus Elocos<br>Criar um Bloco |
|                                                                                                    | Variáveis<br>Os Meus<br>Blocos                                                              | Criar uma Lista Os Meus Blocos Criar um Bloco                                                                                                    |
|                                                                                                    |                                                                                             |                                                                                                    |
|                                                                                                    |                                                                                             | Nova Variável                                                                                                    |
| Novo nome da variável:                                                                                                    | •                                                                                           | Nova Variável<br>Novo nome da variável:                                                                                                    |
| Novo nome da variável:<br>Pontos                                                                                                    |                                                                                             | Nova Variável<br>Novo nome da variável:<br>Pontos                                                                                                    |
| Novo nome da variável:<br>Pontos<br>Para todos os Apenas para este<br>actores actor                                                                                                    |                                                                                             | Nova Variável<br>Novo nome da variável:<br>Pontos                                                                                                    |

#### <u>Resolução parte 8</u> – Programar de modo a que seja incrementado um ponto à variável definida sempre que o ator alcança um alimento e decrementado um ponto sempre que sai do caminho

1. Em todos os alimentos, incrementa Pontos quando o ator lhes toca

| 1 valor a<br>nifica que<br>ará com m   |
|----------------------------------------|
| 1 valor a<br>nifica que a<br>ará com m |
| 1 valor a<br>nifica que a<br>ará com m |
| nifica que                             |
|                                        |
| Por exempl                             |
| ssim                                   |
| iente.                                 |
| s, então                               |
| b, então<br>ara (180) *                |
| d , então                              |
| e), então                              |
|                                        |
|                                        |

<u>Resolução parte 9 –</u> Programar de modo a que seja detetada a chegada do ator à saída, mas só termina o jogo com sucesso se tiver apanhado todos os alimentos (ou seja, se tiver 5 pontos) sem nunca sair do caminho.

1. Programa a função de forma a 2. Programa a função de forma a que detetar a cor da chegada apenas ganhe se atingir a chegada com 5 pontos. estás a tocar na cor ao = c -3 anda passos a a tua direcção para 🚺 3 passos b arco-íris 🔻 estás a tocar em a a tua direcção para 🛛 180 5 então Pontos nda 3 passos Direção = d Consegui!!! durante diz 2 a tua direcção para 90 3 passos pára tudo s Direção = e tua direcção para 🛛 -90 Ops! Preciso de 5 pontos... durante 2 diz 3 passos -3 pas Repara que a chegada tem uma cor diferente, portante, tens apenas de detetar se o ator está a tocar nessa Consegui!!! cor. Repara ainda que o ator pode alcançar a chegada em qualquer Ops! Preciso de 5 pontos... direção e, por isso, esta função funciona em qualquer desenho do labirinto que tenhas feito. estás a tocar em arco-íris 🔻 . então 5 Pontos então Funciona, certo? Mas queremos que apenas diga "Consegui!" e termine o jogo se tiver 5 pontos... diz Consegui!!! durante 2 Repara como as funções economizam blocos! pára tudo 👻

Programação Scratch

Falta apenas colocar o diálogo, onde o ator se apresenta!

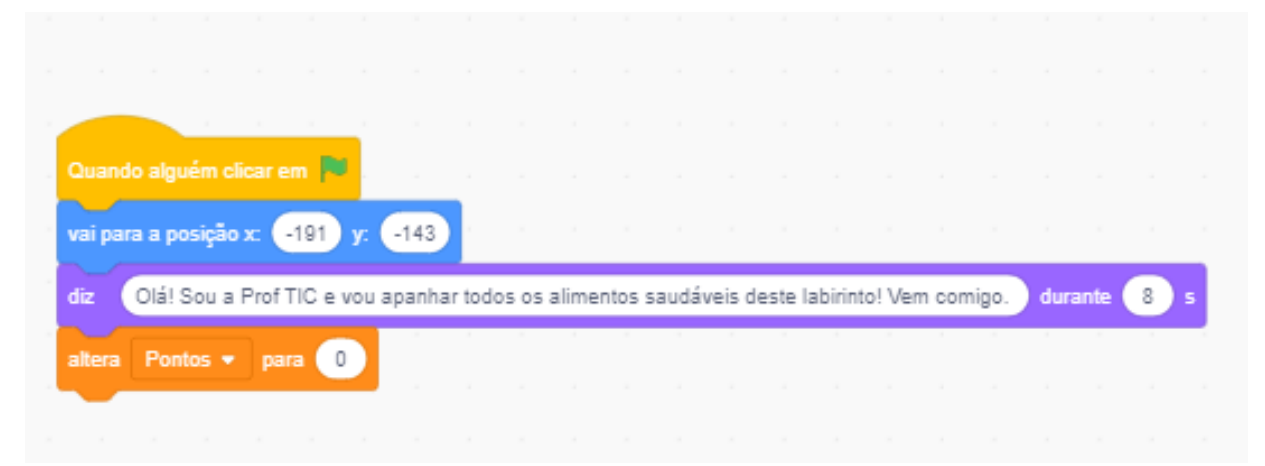

Grava o Jogo como ALIMENTACAO NOME e envia para o Moodle.

Bom Trabalho!